## Ass 販売管理 Pro データ移行手順

Ass 販売管理 Ass 販売管理2のデータを Pro に移行

1) Ass 販売管理 Ass 販売管理 2 を起動

メニュー システム 保存処理を起動し USB メモリなどに保存します。 Ass 販売管理 Pro から読み込みできるものなら USB メモリ HDD でも何でも OK です

2) Ass 販売管理 Pro をインストールしているフォルダをエクスプローラなどから開きます。

32bit C:¥Program Files¥Ass 販売管理 Pro

643bit C:¥Program Files (x86)¥Ass 販売管理 Pro

## ここの DataCon をダブルクリックで開きます

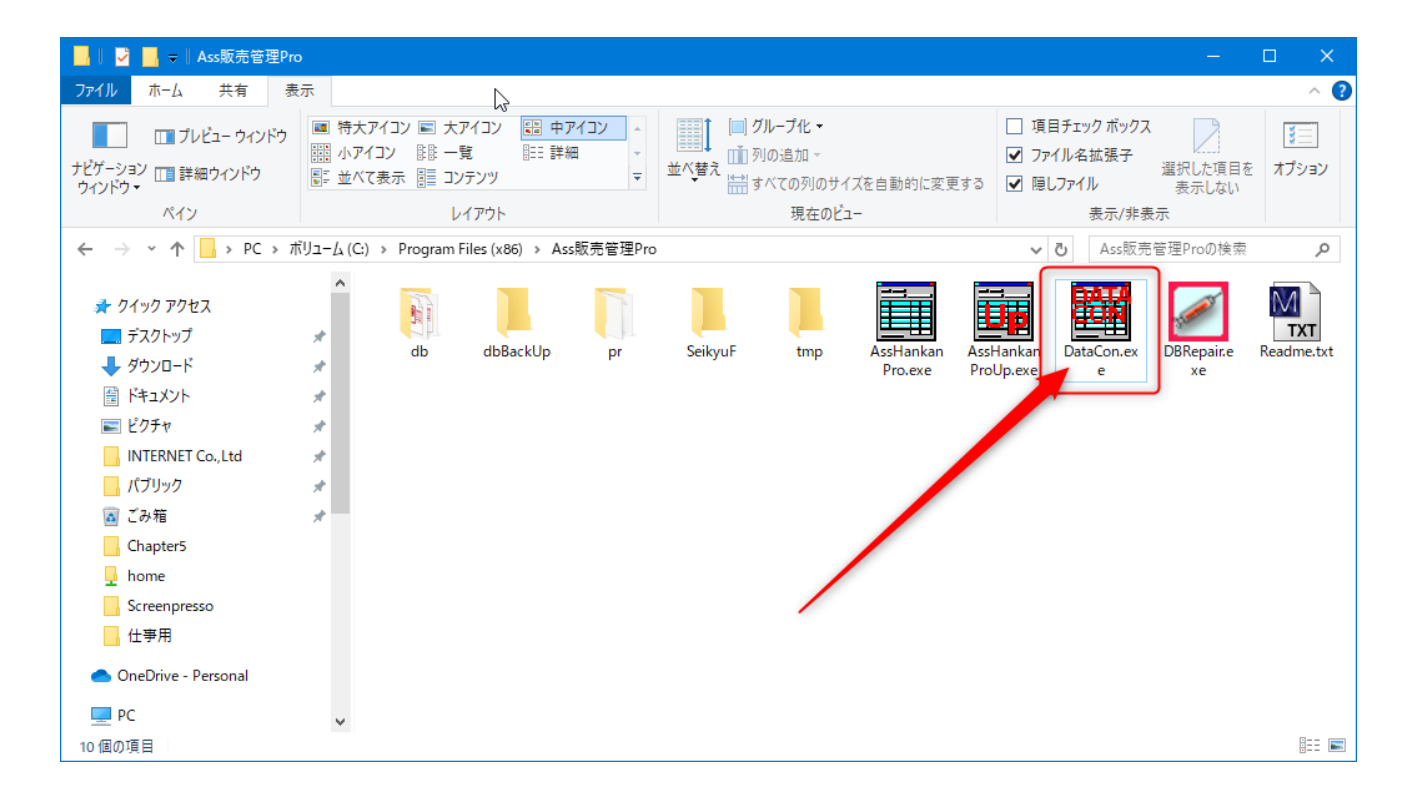

- USBメモリの場合 USBメモリを挿入 HDD なども接続し 読み込み可能な状態にします。
- ギータコンバートの画面表示の右上の参照…ボタンをクリックし USBメモリなど 1)で保存したファイルを選択し開きます。
- 5) パスワードを入力

これはライセンス購入時にメールでお知らせします。

- 6) データコンバート実行をクリック
- 7) 売上データをコンバートしますか ではい
- 8) 完了しましたと表示されれば完了です

|                                                                                           |                           |    | ×              |
|-------------------------------------------------------------------------------------------|---------------------------|----|----------------|
| Ass販売管理、Ass販売管理2データ → Ass販売<br><sup>元データ</sup>                                            | 管理Proデータ                  |    |                |
| バックアップファイル                                                                                |                           | 参照 | $\overline{)}$ |
| Ass販売管理Proデータ C:¥Program Files (x86)¥Ass販売管理Pro¥db¥hankanpro.mdb                          |                           | 参照 |                |
| <ul> <li>「データクリアのみ</li> <li>パスワ・</li> <li>終了</li> </ul>                                   | - <b>ド</b>                |    |                |
| Ass販売管理、Ass販売管理2データをAss販売管理Prpに変換します。<br><mark>有料です(バスワード入手はホームページでご確認ください)</mark>        |                           |    |                |
| 手順<br>①Ass販売管理、Ass販売管理2を起動し メニュー システム 保存処理からデータを保存します。                                    | 。保存先はUSBメモ <sup>」</sup> 。 | はど |                |
| ②上のバックアップファイル の左端の参照ボタンをクリックし ①で保存したファイルを選択します                                            |                           |    |                |
| ③上のAss販売管理Proデータの左端の参照ボタンをクリックレ データを選択します<br>通常ここは、表示されているデータでOKですが、別のフォルダにデータを保存した場合 変更し | べださい                      |    |                |
| ④バスワードを入力します                                                                              |                           |    |                |
| ⑤データコンバートをクリックします。                                                                        |                           |    |                |
| ⑥「売上データをコンバートしますか?」 で はい 「 完了しました」」と表示されると 終了です                                           |                           |    |                |